## **Power IQ**

## 快速安裝指南 (VMware)

感謝您購買力登 Power IQ 產品。

感謝您購買 Raritan Power IQ。本《快速安裝指南》說明如何安裝和設定 Power IQ。

## 安裝概覽

若要讓 Power IQ 系統開始運作和執行,請先安裝或裝載 Power IQ。接下來,設定初始組態,以讓 Power IQ 能夠透過網路存取。然後設定系統時鐘。這樣可確保能正確地為所有活動記錄與量測値加上時間戳記。

如果必須維護稽核記錄,請設定 Power IQ 將事件傳送給外部的 Syslog 伺服器。

在將任何電源分配裝置 (PDU) 納入 Power IQ 的管理之前,您 應該設定「輪詢時間間隔」。如此可決定要從受管理的任何 PDU 收集資料的頻率。最後,您可以開始新增 PDU 裝置以納入 Power IQ 的管理。

## 安裝 Power IQ 應用程式

如果您取得使用於 VMware 的 Power IQ 應用程式,可利用這些指示指導您完成安裝步驟。VMware 安裝包含三個部分:

- 將 Power IQ ISO 檔案上載到 VMware ESX 主機電腦。
- 建立虛擬電腦以執行 Power IQ。
- 將 Power IQ 安裝到虛擬電腦。

Power IQ 應用程式可在 VMware ESX Server (VMware ESX 伺服器) 上執行。試用版可以使用於 VMware Player (VMware 播放器)。測試版本只支援同時管理最多五部的 PDU 裝置。

#### 將 Power IQ 映像檔上載到 VMware 主機

首先,請將 DVD 內所含的 ISO 檔案移至正在執行 VMware ESX 或 VMware ESXi 的伺服器。

- 1. 將 DVD 放入用戶端個人電腦,然後確認該片 DVD 中包含 PowerIQ ISO 檔案。
- VMware Infrastructure Client (VMware 基礎結構用戶端)從 用戶端個人電腦連線至主機電腦。您必須以具有建立、啓 動和停止虛擬電腦之權限的使用者身分登入。

| General                                                                                                    | Resources                |                                                |         |  |  |
|----------------------------------------------------------------------------------------------------|--------------------------|------------------------------------------------|---------|--|--|
| Manufacturer: Raritan Inc.                                                                                                    | CPU usage: 5             | MHz                                            |         |  |  |
| Model: 250<br>Processors: 1 CPU x 1.994 GHz                                                                                                    | Memory usage: 38         | 1 × 1.994<br>6.00 MB                           | GHz     |  |  |
| Processor Type: AMD Opteron(tm) Processor 146<br>Hyperthreading: Inactive                                                                                                    |                          | 2.00 GB                                        |         |  |  |
| Number of NECs: 2                                                                                                    | Datastore                | Capacity                                       | Free    |  |  |
|                                                                                                    | datastore2               | 74.50 GB                                       | 73.95 G |  |  |
| State: connected                                                                                                    | detastore1               | 69.75 GB                                       | 68.54 G |  |  |
| Virtual Machines: 0                                                                                                    |                          |                                                |         |  |  |
| Whotion Enabled: N/A                                                                                                    | Network                  |                                                |         |  |  |
| Active Tasks:                                                                                                    | YM Network               |                                                |         |  |  |
| Commands                                                                                                    | Host Management          |                                                |         |  |  |
| Rew Virtual Machine                                                                                                    | Manage this host through | Manage this host through VMware VirtualCenter. |         |  |  |
| Were the second second seco |                          |                                                |         |  |  |
| Enter Maintenance Mode                                                                                                    | L                        |                                                |         |  |  |
| Reboot                                                                                                    |                          |                                                |         |  |  |
| Shutdown                                                                                                    |                          |                                                |         |  |  |

- 3. 按一下「Summary」(摘要)索引標籤,然後檢查 「Resources」(資源)面板。確認資料存放區有 80GB 可用 於新的虛擬電腦,並有 800MB 可用於 PowerlQ 安裝 ISO 檔案。
- 4. 在資源視窗中,按兩下您想要存放 800MB PowerlQ 安裝 ISO 檔案的「資料存放區」圖示。隨即會開啓「Datastore Browser」(資料存放區瀏覽器)頁面。
- 在「Datastore Browser」(資料存放區瀏覽器)中,按一下 上載工具,然後選擇「Upload File」(上載檔案)。
- 在隨即顯示的對話方塊中,瀏覽到 DVD 光碟機,然後選取 PowerlQ.iso 檔案。檔案上載完成後,PowerlQ.iso 檔案便 會顯示在「Datastore Browser」(資料存放區瀏覽器)中。

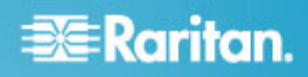

## 建立 Power IQ 虛擬電腦

下一個步驟是在您的 VMware ESX 伺服器上建立虛擬電腦。

- 在「Summary」(摘要)索引標籤的「Command」(指令)窗 格中,按一下「New Virtual Machine」(新增虛擬電腦)。
- 在「New Virtual Machine」(新增虛擬電腦) 精靈詢問要如何 設定您的電腦時,請選擇「Custom」(自訂)。
- 3. 提示您時,請將電腦命名為 Power IQ (或任何其他適當的 名稱)。
- 4. 選擇「Datastore」(資料存放區)以容納新的虛擬電腦。該 資料存放區最少必須有 80GB 的可用空間。
- 從「Version」(版本)下拉式清單,選取「Linux for the Guest Operating system」(Linux 來賓作業系統),然後選取「Red Hat Enterprise Linux 4 (32-bit)」(Red Hat Enterprise Linux 4 (32 位元))。
- 6. 調整要配置給虛擬電腦的記憶體容量。如需大型的授權限制,請設定為1000MB或以上。
- 7. 將網路介面卡的數量設定為1。

如果主機電腦有多個網路介面卡,您可以將此值設定為 2。這是個選擇性且非必需的功能。

無論是任一種情況,都要確定已經勾選「Connect at Power On」(於開啓電源時連接)並接受所有其他設定的預設值。

- 8. 對於「Storage Adapter Types」(存放裝置介面卡類型)則 選取「LSI Logic」。
- 提示您選取磁碟時,請選取「Create Virtual Disk」(建立虛 擬磁碟)。
- 10. 將「Disk Capacity」(磁碟容量) 設定為「80GB」,然後選 取「Store with the virtual machine」(存放於虛擬電腦)。
- 11. 接受所有進階選項的預設值。

 在「Ready to Complete」(準備要完成)畫面上,勾選「Edit Virtual Machine Settings」(編輯虛擬電腦設定),然後按一 下「Continue」(繼續)。

| 🥙 Power IQ - Virtual Machine Pr                                                                                       | operties                                                 |                     |  |  |
|----------------------------------------------------------------------------------------------------|----------------------------------------------------------|---------------------|--|--|
| Hardware Options Resources                                                                                            |                                                          |                     |  |  |
| Hardware Summary                                                                                                    |                                                          | Device Status       |  |  |
| Memory 1000 MB                                                                                                    |                                                          | Connected           |  |  |
| CPUs                                                                                                    | 1                                                        | Connect at power on |  |  |
| New CD/DVD (adding)                                                                                                   | [datastore1] Power                                       |                     |  |  |
| Kee Floppy (adding)     Gee SCI Controller (add.     Wee NEC (adding)     New NEC (adding)     New Hard Disk (adding) | Client Device<br>LSI Logic<br>YM Network<br>Yirtual Disk |                     |  |  |
| Add Remove                                                                                                    |                                                          | C IDE (0:0)         |  |  |
| Help                                                                                                    |                                                          | FinishCancel        |  |  |

- 13. 在「Virtual Machine Properties」(盧擬電腦內容) 視窗中, 對您先前複製的 PowerlQ.iso 檔案指派新的 CD/DVD 播放器。
  - a. 選取「Hardware」(硬體) 視窗中的「New CD/DVD (adding)」(新的 CD/DVD (新增))。
  - b. 勾選「Device Status」(裝置狀態) 窗格下的「Connect at power on」(於開啓電源時連接)。
  - c. 在「Device Type」(裝置類型) 窗格下,選取「Datastore ISO file」(資料存放區 ISO 檔案)。
  - d. 按一下「Browse」(瀏覽),然後從「資料存放區」選取 PowerlQ.iso 檔案。
  - e. 按一下「Finish」(完成)。

#### 將 Power IQ 載入虛擬電腦

最後一個步驟是將 Power IQ 安裝到虛擬電腦。

- 在左邊的樹狀目錄窗格中,選取「Power IQ Virtual Machine」(Power IQ 虛擬電腦)。
- 2. 選取「Console」(主控台)索引標籤。

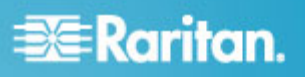

3. 按一下 即可開啓虛擬電腦的電源。稍待片刻後,即會 開啓 Power IQ Kickstart 頁面。

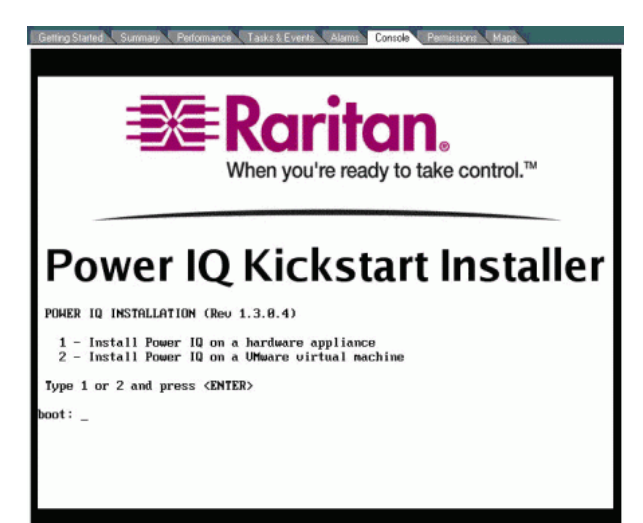

- 4. 鍵入 2 以進行 VMware 安裝,然後按下 Enter 即可開始安裝。
- 5. 安裝程序會花費幾分鐘的時間。完成時,按下 Enter 即可 將 Power IQ 虛擬電腦重新開機。

虛擬電腦隨即會重新開機,然後顯示主控台提示字元。現在您可以繼續設定 Power IQ 虛擬電腦的初始組態。

## Power IQ 的初始組態

在安裝好 Power IQ 之後,您必須設定系統以供透過網路進行存取:

- 1. 有關實體設備的安裝:把鍵盤、滑鼠和監視器連接到 Power IQ 裝置的背面。
- 2. 開啓 Power IQ 的電源。

3. 當提示登入的時候,請使用 config 的使用者名稱和密碼 raritan 登入。隨即會開啓 Power IQ 組態設定頁面。

|          | Network Configuration: Main Menu 🗧           |            |              |          |       |
|----------|----------------------------------------------|------------|--------------|----------|-------|
| 1        |                                              |            |              |          |       |
|          |                                              |            |              |          |       |
|          | <ul> <li>Appliance Configuration-</li> </ul> | LAM 1:     | Enabled: no  | DHCP:    | yes i |
|          | 1                                            |            | IP Addr      |          |       |
|          | i Networking Setup >>                        |            | Net Mask     |          |       |
|          | i Security Setup >> i                        |            | Gateway      |          |       |
|          | i Ping Network Test i                        | LAN 2:     | Enabled: no  | DHCP:    | yes i |
|          | i Routing Metwork Test i                     |            | IP Addr      |          |       |
|          | i System Services i                          |            | Net Mask     |          |       |
|          | Restart Appliance                            |            | Gateway      |          |       |
|          | i Shutdown Appliance i                       |            |              |          |       |
|          | Exit                                         | Domain:    | raleigh.rar  | itan.com |       |
|          |                                              | DMS 1:     | 192.168.42.  | 1        |       |
|          |                                              | DMS 2:     |              |          |       |
|          |                                              | DMS 3:     |              |          |       |
|          |                                              |            |              |          |       |
|          |                                              | SSH:       | running      |          |       |
|          |                                              |            |              |          |       |
|          | 1.0.0.14. Copyright 2007 Naritan             | Inc. All i | rights reser | ved.     |       |
|          |                                              |            |              |          |       |
|          |                                              |            |              |          |       |
| <u>.</u> |                                              |            |              |          | *     |
|          | UP/DUWM ARKUW KEYS: highlight menu           | selection, | ENTEN: Sele  | C\$      |       |
| +-       |                                              |            |              |          |       |

- 4. 請選取「Networking Setup」(網路設定)。
- 5. 選取「Setup LAN 1」(設定 LAN 1),以設定主要乙太網路 連接埠。
- 6. 利用空格鍵啓用「Enable this LAN Port」(啓用這個 LAN 連接埠) 選項。
- 7. 若要自動指定 IP 位址給 Power IQ,請選取「Use DHCP」 (使用 DHCP) 選項。在您按下「Accept」(接受) 鍵接受這些 變更後,隨即會重新開啓網路介面,並且更新表格中的 IP 位址、開道與網路遮罩設定值。
- 8. 若要手動指派 Power IQ 的網路設定值,請不要選取「Use DHCP」(使用 DHCP)。在適當欄位內鍵入 IP 位址、網路遮 罩和閘道設定值。
- 9. 選擇「Accept」(接受)後,就會重設網路介面為這些新值。
- 10. 如果您有使用第二個網路介面,可以在「Network Configuration」(網路組態)功能表上選取「Setup LAN 2」(設定LAN 2),以相同步驟設定次要的乙太網路連接埠。這是個選擇性且非必需的功能。
- 11. 請選取「Ping Network Test」(Ping 網路測試)功能,以確 定 Power IQ 裝置可以透過網路通訊。這是個選擇性且非必 需的功能。
- 若要停用 SSH 遠端存取 Power IQ 裝置,可選取「System Services」(系統服務),然後取消選取「Enable SSH」(啓 用 SSH)。預設情形, config 帳戶有權存取 Power IQ 裝 置。如果建立支援連線,便會重新啓用 SSH。
- 13. 當結束設定後, 選取主功能表上的「Exit」(結束)。

注意:從此以後,您可以從網路上的任何用戶端個人電腦存取 Power IQ 裝置。

# 📰 Raritan.

## 連線至 Power IQ

使用網路上任何電腦的網頁瀏覽器,均可連線到 Power IQ 裝置。

- 1. 在網絡上的任何一部電腦,開啓網頁瀏覽器。
- 2. 在瀏覽器的位址列內,輸入您指定給 Power IQ 裝置的 IP 位址。例如: http://192.168.1.10
- 3. 對於任何的安全性警告,都回答「YES」(是),並且接受所 有的認證。
- 對「End User License Agreement」(使用者授權合約) 選取 「YES」(是),然後按一下「Submit」(提交)。
- 5. 當提示登入的時候,請使用 admin 的使用者名稱和預設密碼 raritan 登入。

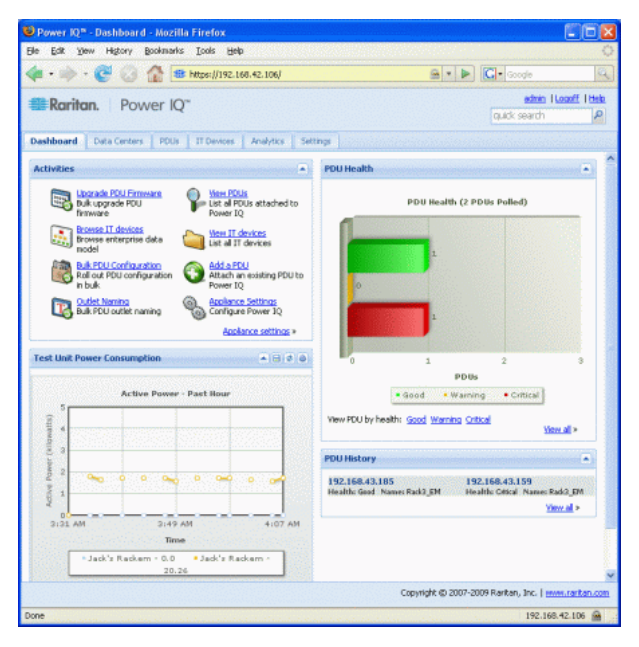

開啓的第一個頁面是 Power IQ 控制面版。控制面板提供由 Power IQ 管理的所有「電源分配裝置」(PDU) 電力使用情形和 執行狀態的概覽。在您新增 PDU 以及設定「Analytics」(分析) 之 前,頁面上只有空白圖表。

## 設定系統時鐘

Power IQ 使用系統時鐘,對事件與資料記錄加上時間戳記。因此,您必須刻不容緩地儘快設定系統時鐘,讓事件的記錄正確 無誤。

您可以手動設定系統時鐘,或是與 NTP 伺服器同步。

## 若要手動設定系統時鐘:

- 1. 按一下「Settings」(設定值)索引標籤。
- 2. 按一下「Time Settings」(時間設定)。
- 3. 從「Time Zone」(時區) 下拉式功能表選取 Power IQ 所在的時區。
- 「NTP Enabled?」(是否啓用 NTP?) 需維持或設定為「No」 (否)。
- 接下來在「Set Time Manually」(手動設定時間)欄位中, 在時間(使用 24 小時制 HH:MM:SS 的格式)的後面輸入日 期(使用 YYYY/MM/DD 的格式)。

例如:如果目前的時間與日期是 2008 年 10 月 12 日的下 午 3:42:33,您可以鍵入「2008/10/12 15:42:33」。

6. 按一下「Save」(儲存)。Power IQ 便會將它的時鐘設定成 提供的日期與時間。

#### ▶ 若要設定爲使用 NTP 伺服器的系統時鐘:

- 1. 按一下「Settings」(設定值)索引標籤。
- 2. 按一下「Time Settings」(時間設定)。
- 從「NTP Enabled?」(是否啓用 NTP)下拉式清單選取「Yes」 (是),然後按一下「Save」(儲存)。
- 按一下「Manage Time Servers」(管理時間伺服器),以設定 NTP 伺服器的設定值。

## 設定 NTP 伺服器設定

「Configure Time Servers」(設定時間伺服器)表格會列出 Power IQ 要連線以取得日期與時間資訊的 NTP 伺服器。NTP 必須處於運作中,才能進行此項作業。

Power IQ 會嘗試從清單中的第一部伺服器擷取日期與時間。如 果此次嘗試失敗,才會繼續往下嘗試與清單中的第二部伺服器 連線,然後才會試著與第三部連線,依此類推。運作中的數部 NTP 伺服器至此已完成設定。

## ▶ 若要設定 NTP 伺服器設定:

- 1. 按一下「Add」(新增)。
- 2. 在「Time Server」(時間伺服器)欄位中,鍵入時間伺服器的 IP 位址。
- 3. 按一下「Save Changes」(儲存變更)。

## 透過 Syslog 設定記錄

外部的 Syslog 伺服器可用來記錄 Power IQ 上所發生的事件。 使用 Syslog 是維護事件稽核記錄的唯一方法。如果您需要稽核 記錄,請儘快設定 Power IQ 啓用 Syslog 記錄功能。

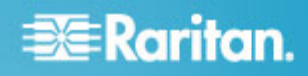

- ▶ 若要透過 Syslog 設定記錄:
- 1. 按一下「Settings」(設定值)索引標籤。
- 2. 按一下「Syslog Destinations」(Syslog 目的地)。
- 在「Add Syslog Destination」(新增 Syslog 目的地)欄位中, 鍵入 Syslog 伺服器的 IP 位址。此位址必須採用數字形 式。
- 按一下「Add」(新增)。「Current Syslog Destinations」(目前的 Syslog 目的地)清單中便會顯示該伺服器。

列在「Current Syslog Destinations」(目前的 Syslog 目的地)下 方的所有伺服器,都可以記錄 Power IQ 上所發生的事件。記錄 的事件包括新增使用者、組態變更以及登入嘗試失敗等事件。 若要讓伺服器停止記錄事件,請在清單上於該伺服器項目旁 邊,按一下「Remove」(移除)。

## 組態輪詢時間間隔

在每個輪詢時間間隔, Power IQ 會從它管理的 PDU 收集資料。您可以設定輪詢時間間隔。

- 若要設定輪詢時間間隔:
- 1. 按一下「Settings」(設定値)索引標籤。
- 2. 按一下「Polling Options」(輪詢選項)。
- 從「Polling Interval」(輪詢時間間隔)下拉式清單中選取一 個時間週期。時間週期指定 Power IQ 開始新的輪詢週期之 前,需要經過多少時間。
- 4. 按一下「Save」(儲存)。

注意:如果管理大量的電源分配裝置,您需要設定較長的輪詢時間間隔。設定較長的時間週期,可以幫助所有的 PDU 裝置均能在指定的週期內被輪詢到。如果 Power IQ 無法在設定的時間週期內輪詢所有 PDU 裝置,便會顯示一則警告訊息。

#### 收集緩衝資料

如果您計畫要管理 Dominion PX PDU 1.2.5 版或更新的版本, Power IQ 可以從這些裝置來收集緩衝資料。這可讓 Power IQ 在每次輪詢 Dominion PX 裝置時, 擷取更多的樣本。

如需詳細資訊,請參閱《使用者指南》。

## 新增 PDU 以納入 Power IQ 的管理

一旦設定好 Power IQ 裝置,就可加入 Dominion PX 或者其他 PDU 裝置交其管理。然後,Power IQ 就可從這些 PDU 收集資 料。 您也可以上載包含該資訊的 CSV 檔案,將 PDU 裝置加入 Power IQ。請參閱 <利用 CSV 檔案大量新增 PDU 裝置>(請 參閱 "利用 CSV 檔案大量新增 PDU 裝置" p. 6)。

#### ▶ 若要新增 PDU 以納入 Power IQ 的管理:

- 1. 按一下「PDUs」索引標籤,然後按一下「Add」(新增)。
- 2. 輸入 PDU 裝置的 IP 位址。
- 3. 如果 PDU 採用菊鏈式組態或主控台伺服器組態,請在 「Proxy Index」(Proxy 索引)欄位中,輸入該 PDU 在鏈結 中的位置編號或序列連接埠號碼。

注意:如果 PDU 的組態並非此種類型,請讓「Proxy Index」(Proxy 索引) 欄位保持空白。

- 如果 PDU 是 Dominion PX,請在 Dominion PX 的認證區 段中輸入該 PDU 的有效使用者名稱與密碼。在「Password Confirm」(確認密碼)欄位中,再次輸入密碼。
- 5. 選取「SNMP Version」(SNMP 版本)。
  - 若為 SNMP 1/2c 版的 PDU,輸入的 SNMP 社群連線 密碼最少要擁有此 PDU 的讀取權限。如此才能輪詢 PDU 裝置的資料。輸入擁有 PDU 的讀取 (READ) 與 寫入 (WRITE) 權限的 SNMP 社群連線密碼,可以控 制電源、重新命名插座以及擷取緩衝資料。
  - 若為 SNMP 3 版的 PDU, 請輸入使用者名稱, 然後選 取授權等級。授權等級如下:
    - noAuthNoPriv 無驗證密碼、無編碼密碼
    - authNoPriv 驗證密碼、無編碼密碼
    - authPriv 驗證密碼、編碼密碼
  - a. 根據選取的授權等級,您必須另外爲授權與隱私權輸入認證。
  - b. 授權通訊協定:選取「MD5」或「SHA」。
  - c. 輸入 PDU 的授權密碼,然後在「Authorization Passkey Confirm」(確認授權密碼) 欄位再次輸入密 碼。
  - d. 隱私權通訊協定:選取「DES」或「AES」。
  - e. 輸入 PDU 的隱私權密碼,然後在「Privacy Passkey Confirm」(確認隱私權密碼)欄位再次輸入密碼。

注意:您必須在加入 Power IQ 的所有 PDU 裝置上啓用 SNMP 代理程式。

- 6. 選取「Wait for discovery to complete before proceeding」 (等待探查完成後才繼續),可在新增此 PDU 裝置時,檢視 探查程序狀態。這是個選擇性且非必需的功能。
- 7. 按一下「Add」(新增)。

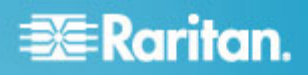

注意:PDU 裝置探查完成後,即可判定 PDU 機型。像是聯絡 人或位置值等 SNMP 欄位,則要等到第一次輪詢過該裝置後才 能判定。

新增之後,PDU 裝置清單中會顯示該 PDU 裝置。Power IQ 就可以開始輪詢 PDU 裝置的感測器資料。您可以設定 Power IQ 輪詢 PDU 裝置的頻率。請參閱 < 組態輪詢時間 間隔> (請參閱 "組態輪詢時間間隔" p.5)。

#### 利用 CSV 檔案大量新增 PDU 裝置

您可以上載 CSV 檔案大量新增 PDU 裝置。

一次匯入 100 個以上的 PDU 裝置, 匯入期間會導致輪詢暫 停。

您可以在力登網站的「Support」(技術支援) 網頁,從「Firmware and Documentation」(韌體與文件)下載 CSV 檔案範例。

#### ▶ 若要利用 CSV 檔案大量新增 PDU 裝置:

- 1. 按一下「PDUs」索引標籤。
- 按一下「Import PDUs from CSV file」(從 CSV 檔案匯入 PDU)。隨即會開啓「Import PDUs」(匯入 PDU)頁面。
- 3. 按一下「Browse」(瀏覽),然後選取 CSV 檔案。
- 選取「Wait for discovery to complete before proceeding」 (等待探查完成後才繼續),即可檢視探查程序狀態與結果 狀態。這是個選擇性且非必需的功能。
- 5. 按一下「Begin Import」(開始匯入)。

## 後續工作

在將 PDU 裝置納入 Power IQ 的管理之後,您可能會想要執行 其他活動:

- 如果您已部署模型類型相同的數部 PDU 裝置,可以執行 「Bulk PDU Configuration」(大量 PDU 組態)。
- 設定基本的安全性設定,例如「User Session Timeouts」(使用者階段作業逾時)或「IP Based Access Control」(IP 為基礎的存取控制)。
- 變更管理員密碼。
- 建立其他的使用者。

還有一些更進階的功能:

- 新增或設定企業關係模型、將 PDU 裝置與插座對應到要為 之提供電源的 IT 設備。
- 建立分析報表,使用模型來產生功率使用情況的圖表。

如需詳細指示,請參閱《Power IQ 使用者指南》。